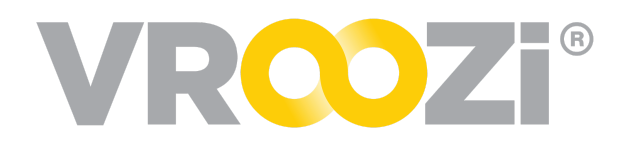

# Self Service Catalog Workflows

Grab & Go for Supplier updates to catalog content. This document is intended for Supplier users who have been invited to edit their own catalogs within Vroozi Catalog.

Depending on the type of changes required, there are two paths to service your catalog(s).

#### 1. Direct Item Update

• Best for editing a handful of items.

#### 2. File Upload (CSV)

- Only option for adding new items.
- Best for the upload of a larger quantity of changes including the addition or removal of items.

### Helpful Hints

- ✓ The 'Live' Column of the *Content Management* view lists catalogs currently accessible to shoppers based on their content assignment.
- Editing a 'Live Catalog will create a new version of the catalog found in the 'Working' column.
- ✓ Editing will not disrupt shopping in the current 'Live' Catalog.
- Edits will only go live once approved and pushed to the 'Live' column by the customer organization.

| Woszi > Content Manager<br>To change status of a catalog drag & drop ti | he item to desired status | s column. To make change | is to the catalog click [] the button. |
|-------------------------------------------------------------------------|---------------------------|--------------------------|----------------------------------------|
| CREATE + CUSTOM FIELDS                                                  | S REFRESH                 |                          | Search Within Q C 🔲 FILTER OPTIONS     |
| WORKING                                                                 | APF                       | PROVED                   | LIVE                                   |
|                                                                         |                           |                          | Office Supply Inc.                     |

✓ Shoppers with cart items affected by catalog changes will not be able to purchase the outdated items. They will instead be notified of the update and directed to remove the item(s) & re-added to their cart.

# EDIT A CATALOG (DIRECT ITEM UPDATE)

Update item details; pricing, approvers, groups, etc.

\*See your customer procurement team for login, password and url.

- Locate the catalog in the 'LIVE' column and select the gear icon. (shown above)
- 2. Check the box for 'Direct Item

|                                              | tar in the "working" column. |        |
|----------------------------------------------|------------------------------|--------|
| *Catalog Name:                               | Office Supply Inc            |        |
| Catalog File:                                | X                            | BROWSE |
| Image File (.zip):                           | ×                            | BROWSE |
| Supplier Company:                            |                              |        |
| External Catalog                             |                              |        |
| Direct Item Update                           |                              |        |
| Fixed Order Quantity                         |                              |        |
| Do not transfer item description on checkout |                              |        |

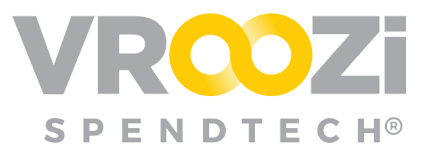

Update.' (shown on right)

- **3.** Editing a 'Live Catalog will create a new version which will be relocated to the 'Working' column.
- **4.** Updates will not disrupt shopping in current 'Live' Catalog.
- 5. Locate the 'Working' catalog and click the catalog name.
- 6. Click on a line item to open and view details.

| Vroozi > Content Manager > Catalog | Overview                                                                                                    |              |                              |              |           |
|------------------------------------|----------------------------------------------------------------------------------------------------|--------------|------------------------------|--------------|-----------|
| Seck                               | Office Supply Inc                                                                                                    |              |                              |              |           |
| Z EDIT CATALOG                     | SUMMARY                                                                                                    |              |                              |              |           |
| CREATE CUSTOM FIELD                | Version Number: 2                                                                                                    | Ite          | m Approval Sumn              | hary         |           |
| CUSTOM FIELDS                      | Supplier:<br>Created On: 28.07.2019<br>Created By: Admin Wood<br>Type: Inhana Catalog<br>Method: Direct Upload Buyer<br>Total Number of Items: 11<br>Status: Updated |              | 29.07.2019 Zenter Published: |              |           |
| APPROVERS                          |                                                                                                    |              | Approved:                    | 0            |           |
| ASSIGN CONTENT VIEW                |                                                                                                    |              | Rejected:                    | 0            |           |
|                                    |                                                                                                    |              | Pending<br>Approval:         | 0            |           |
|                                    | Updated On: 12.08.2019<br>Updated By: Admin Vronzi                                                                                                    |              | Total:                       | 11           |           |
|                                    |                                                                                                    |              |                              |              |           |
|                                    | CATALOG ITEMS                                                                                                    |              |                              |              |           |
|                                    | Search Within Q                                                                                                    |              |                              |              |           |
|                                    | DESCRIPTION                                                                                                    | VENDOR MAT # | PRICE                        | MFR. PART #  | STATUS    |
|                                    | New Alienware 13 Gaming Laptop                                                                                                    | 2615299      | 899.00                       | MULTIPLE     | Published |
|                                    | New Inspiron 17 5000 Seriesa€c                                                                                                    | 2609032      | 802.00                       | DA-S-SOL-1-M | Published |
|                                    | Inspiron 15 5000 Series Laptop Available with Touch :                                                                                                    | 2609033      | 599.00                       | DA-S-SOL-1-J | Published |
|                                    | Inspiron 11 3000 Series 2-in-1                                                                                                    | 2485229      | 379.99                       | 2485229      | Published |

- 7. Make the appropriate change(s)
  - Changes will be validated and saved immediately.

| Item Details |                     | Saved!                         |
|--------------|---------------------|--------------------------------|
|              | *Item Type:         | Physical Product  Service      |
|              | *Short Description: | New Inspiron 17 5000 Seriesâ€∢ |
|              | *Category:          | 43231513                       |
|              | *Currency:          | US DOLLAR                      |
|              | *Price:             | 855                            |

## EDIT A CATALOG (FILE UPLOAD)

#### **Begin with the Catalog Template**

If you do not already have a copy of the current live catalog, the editing process should begin by downloading the current file and format. Depending on whether you want to overwrite or merge data (see step 4 for further details on this) the downloaded file will serve both purposes but the content will vary.

- From the live Catalog, select to 'Export'.
- The Export

| Office Supply Inc.                              |          |            |   |  |
|-------------------------------------------------|----------|------------|---|--|
| Version Number: 1                               | <b>F</b> | EDIT       |   |  |
| Supplier: Office Supp<br>Created On: 19.03.20   |          | DEACTIVATE |   |  |
| Created By: Administ                            | ×        | DELETE     |   |  |
| Type: Internal Catalog<br>Method: Direct Upload | <b>F</b> | EXPORT     | G |  |
| Number of Items: 11                             |          |            |   |  |
| Status: Published                               |          |            |   |  |
| Active: Active                                  |          |            |   |  |
| Updated On: 23.03.20                            | )21      |            |   |  |
| Updated By: Administrator Vroozi                |          |            |   |  |
| Approved By: Administrator Vroozi               |          |            |   |  |

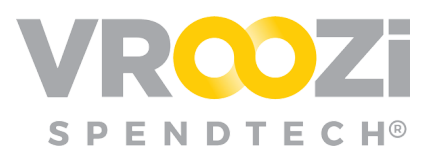

### **Upload File(s)**

- 1. The process for a file upload begins like that of a direct item update; by locating the catalog in the 'Live' column and selecting the gear icon. (shown on page 1)
  - Editing a 'Live Catalog will create a new version in 'Workina'.
  - Updates will not disrupt shopping in current 'Live' Catalog.

| t Catalog |                    |                |   |        |
|-----------|--------------------|----------------|---|--------|
|           | *Catalog Name:     | HEB_NonStore_2 |   |        |
|           | Catalog File:      |                | × | BROWSE |
|           | Image File (.zip): |                | × | BROWSE |
|           | Supplier Company:  |                |   |        |
|           |                    |                |   |        |

- 2. Select 'Edit.'
- 3. Upload the saved file under 'Catalog File.'
  - Select 'Browse' to upload the saved file from your device.
  - If the Images are not embedded in the image column for the template, you'll need to attach a separate image file and upload to that specific field.
- **4.** Under 'Additional' section, select:
  - Merge & Update: \*Default Setting. Select if the file only includes new or updated items. These items would then be merged with the

current "Master List" of items for that catalog.

| ADDITIONAL FIELDS |                |  |
|-------------------|----------------|--|
| Edit Ontione      |                |  |
|                   | MERGE & UPDATE |  |
| Catalog ID:       | OVERWRITE ALL  |  |

• Overwrite All: Uploads the new of your new file, replaces ALL previous content, becoming your new "Master List".

# 

Changes to your catalog(s) will require approval by the customer organization. With this in mind, once changes have

been saved in our 'Working' catalog, the customer approvers will be notified.

| CONTENT MANAGER                                               |                                                 |                |                    |   |                |
|---------------------------------------------------------------|-------------------------------------------------|----------------|--------------------|---|----------------|
| Vroozi > Content Manager                                      |                                                 |                |                    |   |                |
| To change status of a catalog drag & drop the item to desired | I status column. To make changes to the catalog | click 🔅 the bu | tton.              |   |                |
| Treate 🔻 🗮 CUSTOM FIELDS 😒 REFRESH                            |                                                 | Search Wi      | thin Q             | 3 | FILTER OPTIONS |
|                                                               | APPROVED                                        |                |                    |   |                |
| Office Supply Inc.                                            |                                                 |                | Office Supply Inc. |   | · ·            |
| Updated                                                       |                                                 |                |                    |   |                |
|                                                               |                                                 |                |                    |   |                |